## Google My Business: How to Add LDM as Owners

✓ NOTE: You must be the owner of the page to add new managers to the page

1. Select the **Users** button on the left hand side of the page

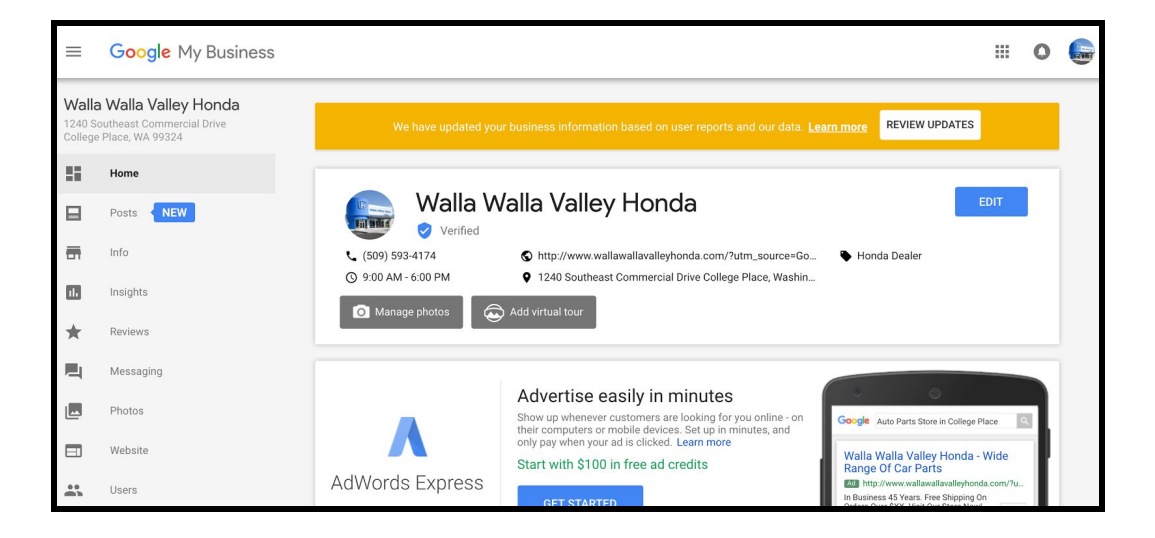

2. Select Invite New Users (icon) on the upper right hand side of the lightbox

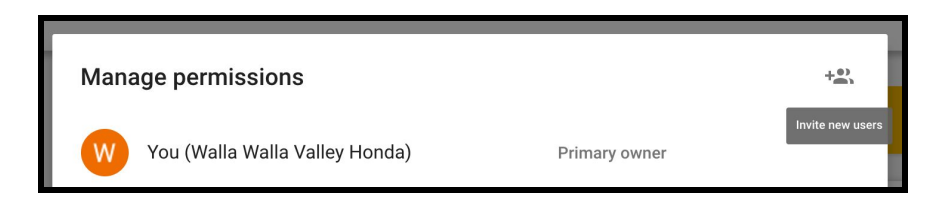

## 3. Invite launchsem8@gmail.com as an Owner.

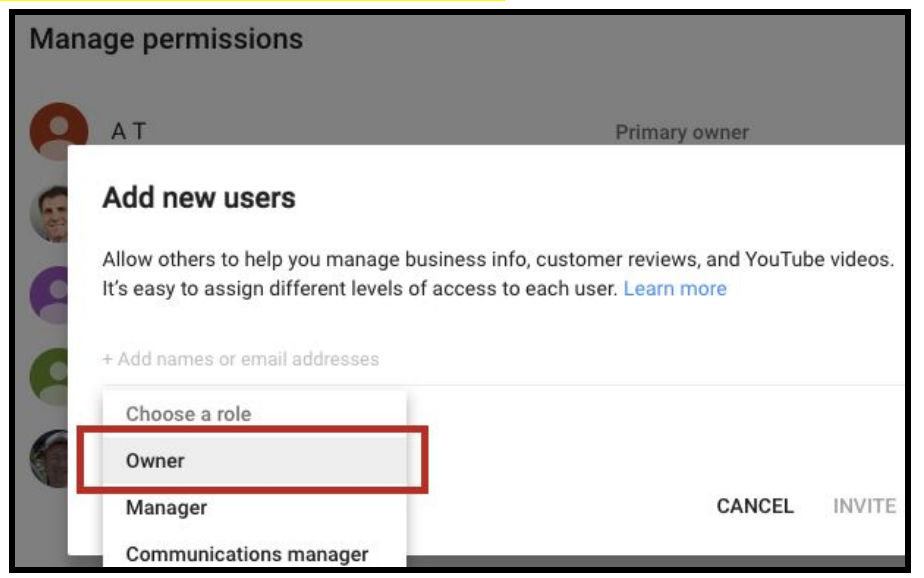